## **Viewing History of IV Infusions**

To view the chronological history of an IV infusion (ie: when rates were changed), complete the following steps:

1. Click the IV order, and select "View History" from the menu.

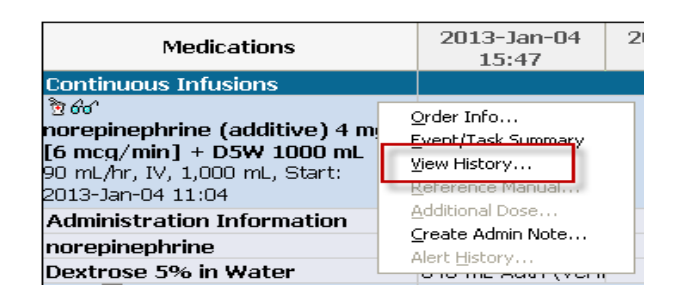

2. The IV charting dialog is displayed in a view-only mode.

| D Dingor's La                             | etato 1.000 r     | DAT                   | IENT THIRTER     | N |                 |
|-------------------------------------------|-------------------|-----------------------|------------------|---|-----------------|
| Ringer's La                               |                   | IIL: 221131, PAI      | ILNI IFIIKILL    | N |                 |
| ✓ ♥ 🔲                                     |                   |                       |                  |   |                 |
| Lactated Ring                             | ers 1,000 ml      | L                     |                  |   |                 |
| 75 mL/hr, IV, 1,000                       | 0 mL, Start: 2013 | 3-Jul-11 11:20        |                  |   |                 |
| ▲ 2013-Aug-01 23:45 - 2013-Aug-02 23:45   |                   |                       |                  |   |                 |
|                                           | 2013-Aug-02       | 2013-Aug-02           | 2013-Aug-02      |   |                 |
|                                           | 11:30             | 11:44                 | 11:45            |   |                 |
| Site Change                               |                   | Forearm Mid Right     | orearm Mid Right |   |                 |
| Infuse                                    |                   |                       |                  |   |                 |
| El Bolus                                  | 375 mL            |                       |                  |   |                 |
| 📑 Rate Change                             |                   | 7                     | 5 mL/hr          |   |                 |
| *Performed date / time:<br>*Performed by: |                   | 13-Aug-02 🗘 🗸         | 1145             |   | Comment         |
| Witnessed by :                            |                   |                       | <b>6</b> 4       |   | Apply           |
| *Bag # :                                  |                   |                       |                  |   |                 |
| *Site : F                                 |                   | Forearm Mid Right 🛛 💉 |                  |   |                 |
| *Volume (mL) :                            |                   | 00                    |                  |   |                 |
| *Rate                                     | (mL/hr): 75       |                       |                  |   |                 |
|                                           |                   |                       |                  |   | Begin Bag       |
|                                           |                   |                       |                  |   | Auth (Verified) |

- 3. If a comment has been attached to the selected IV event, the Comment button is enabled.
- 4. Click Comment button to view the comment for the IV event.

Refer to Intake & Output training materials for more details